# Asia University Library Thesis & Dissertation Upload & Review Orientation

Contact Eddie at campus ext. 3406 E-mail : huey@asia.edu.tw

# Outline

01 Link to Thesis & Dissertation system

# Thesis Format

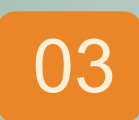

02

- Thesis Submission& Review Procedure
  - (1) Step1: Key-in
  - (2) Step2: Upload PDF
  - (3) Step3: Print out & upload authorization letter
  - (4) Double-check "Thesis/Dissertation submission check list"
  - (5) Step4: Submit
- 04 Library Review Procedure

# **PART 01**

Link to Thesis & Dissertation system

### Link to Thesis & Dissertation system

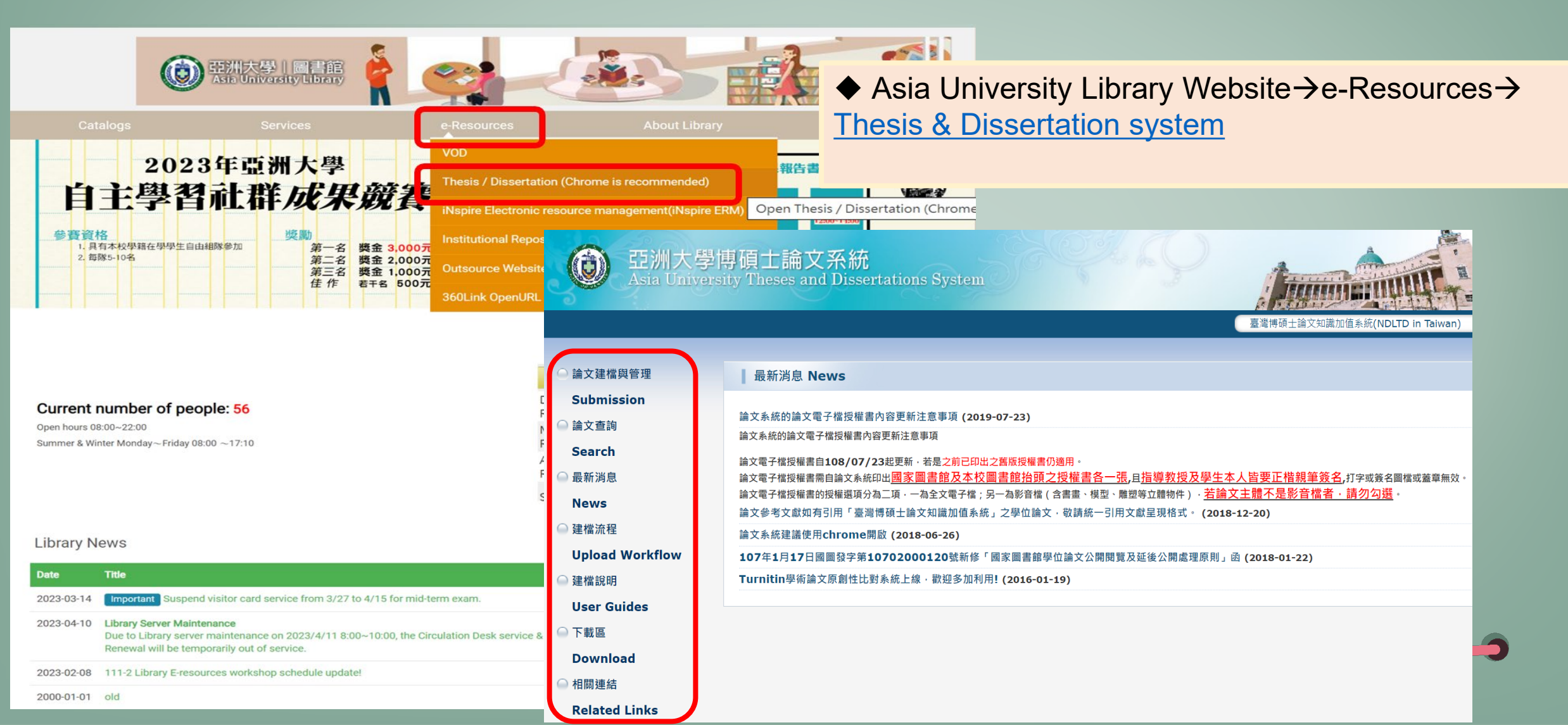

# **PART 02**

Thesis Format

無規範

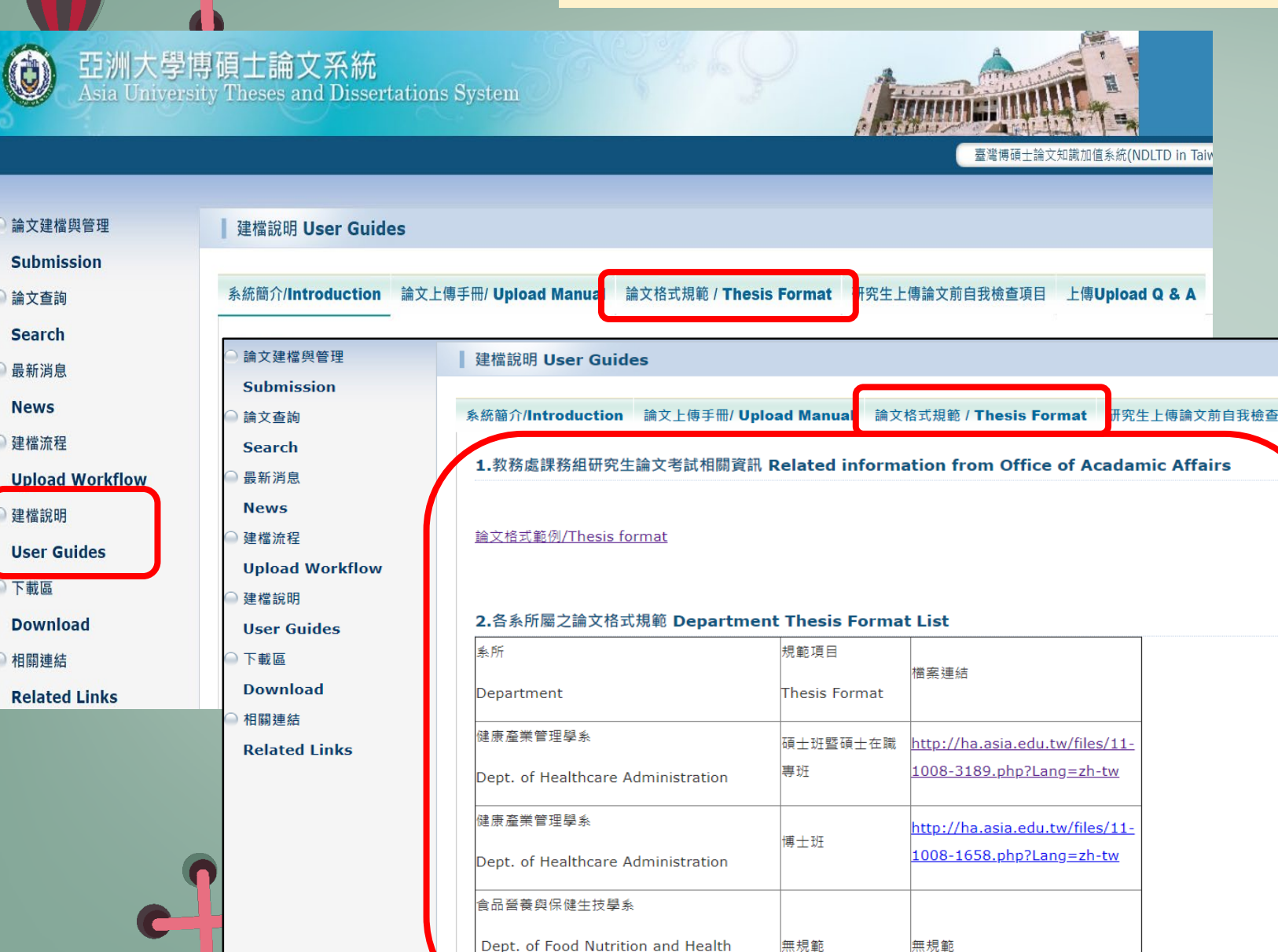

Biotechnology

- Thesis Format Requirement 1. Related information from Office of Academic Affairs
- 2. Department List of Thesis Format
- \*The format is mainly based on the department, if there is no regulation by the department, the regulations of the Academic Affairs Office will be the main requirement.

|                   | 研究生碩士論文相關                              | Related information from Office of Academic Affairs |
|-------------------|----------------------------------------|-----------------------------------------------------|
| 類型                | 表格下載                                   | ц/ш/ул                                              |
| 時程表               | 時程表□                                   |                                                     |
| 相關辦法              | 本校研究生學位考試辦法                            |                                                     |
| 相關辦法              | 論文口試及交通費用支付標準 🖻                        |                                                     |
| 論文封面格式            | 論文封面範例     Front Cove                  | er sample                                           |
| 論文封面格式 S          | pine sample 書背(裝訂側邊) 📮                 |                                                     |
| 注意事項              | 而又上傳相願<br>《事項請參考 <u>「博碩十論文系統」</u> 網頁說明 | 由圖書館統一格式                                            |
| 表單(學生用)           | 學位考試申請表□                               |                                                     |
| 表單(學生用)           | 論文口試總評表□                               |                                                     |
| 表單(學生用)           | 論文口試評分表□                               |                                                     |
| 表單(學生用)           | 考試費印領單據                                |                                                     |
| 表單(系所用)           | 研究生口試費一覽表□                             |                                                     |
| 表單(系所用)           |                                        |                                                     |
| 偵測剽竊系統 (turnitin) | Turnitin學術論文原創性比對系統(僅限教師申請)            | 重要提醒                                                |

U

U

#### Asia University.

#### Department of OOOOO

Thesis.

> Student :  $\bigcirc \bigcirc$ . Advisor :  $\bigcirc \bigcirc$ .

> Month Year

#### Asia University.

Department of OOOOO

#### Dissertation.

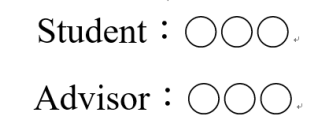

Month Year

<u>A s i a U n i v e r s i t v</u> Department of UUUUU A s i a U n i v e r s i t y Department of UUUUUU Dissertation 000000000000000 00000000000 July 2015 July 2015

#### <版面設定>,

<Setting >, 1.邊界 · Margin · 上· wpper : 3.2cm, ······下· lower : 2.5cm, ······左· left · : 3.8cm, ······右· nght · : 2.5cm,

2.頁首 · Header · 1.5cm.

3.頁尾 · Footer 1.75cm。

<封面格式說明><Cover style format >,

1.學校·School 標楷體 size-36 號字、置中·center...

2.單位 · Unit · · · · 標楷體 size 26 號字 · 置中 center.

3.論文別·Dissertation type ··· 標楷體 size 26 號字、置中 · center.

4.中文題目· Chinese title· 標楷體 size 22 號字加黑· black· 、置中、center 可排二行·can·be two-lines.

5.英文題目 · English title · Times · New · Roman size · 22 號字加黑 · black · 字首 大寫 capitalize · initials · 置中 · center · 可排五行 · can be five · lines.

6.研究生·Student···標楷體 size 22 號字、置中·center.

7.指導教授·Directing professor·標楷體 size 22 號字、置中·center。

8.出版年月 · Publishing year and month · 標楷體 size 26 號字 、置中 · center.

備註—:預設中文題目十英文題目共7行(不含空格),如二者合計超 過7行,可將英文題目與指導教授<u>之間,</u>調整為一行;如仍 不足,可將研究生姓名與出版年月<u>之間,</u>調整為一行。 備註二:如中文題目十英文題目合計不足7行(不含空格),諸將多餘

#### 一行加在英文題目與指導教授<u>之間,</u>如仍有多餘行數,請 加一行在出版年月之下方。其餘加在研究生姓名與出版年 月<u>之間,</u>或加在碩士論文與中文題目之間。」

Note-1: The defaulted No. of lines for Chinese title plus-English title is 7 lines (not including spaces). If two titles together exceed 7 lines, the space between the Englishtitle and the directing professor's name shall be adjusted to one-line; if still not enough, the space between the student's name and the publishing year and month shall be adjusted to one-line. +

Note-2: If Chinese subject plus English title together is less than 7 lines (not including spaces), please add one-line to between the English title and directing professor's name; given extra lines, please add one-line to below the publishing year and month with the remaining lines to be added to between the student name and publishing year or between the dissertation and Chinese title.

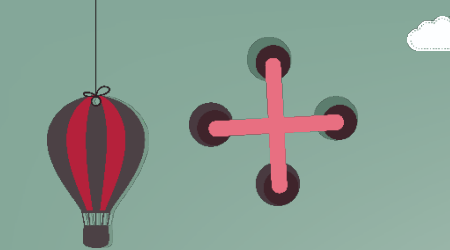

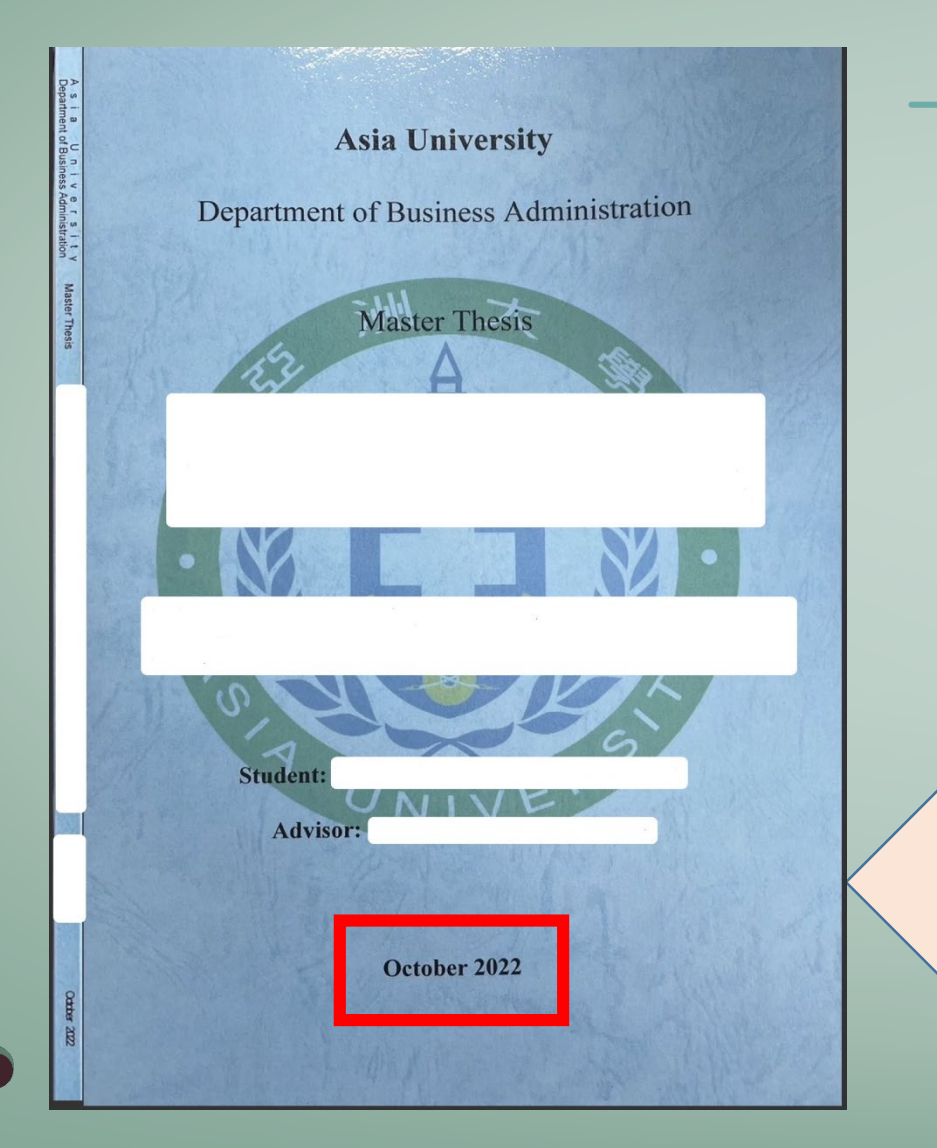

- 1. Month & Year of publication
- 2. Same or later than the month of defense committee date

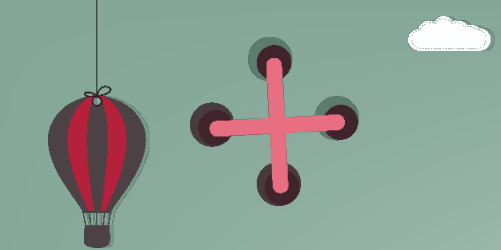

Your thesis should include the items as followed:

- 1. Cover
- 2. Title page
- 3. Approval letter
- \*4. Preface/ Acknowledgment (\*optional)
  - 5. Abstract
  - 6. Table of Content(including <u>list of table & list of figure</u>)
  - 7. Main Text
  - 8. References
- \*9.Appendices(\*optional)

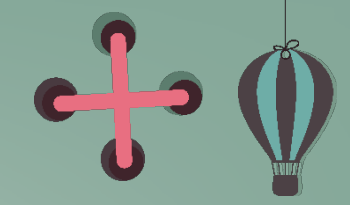

#### 下載區 Download Submission ◆ 一、亞洲大學學位論文公開申請書 1.依著作權法第十五條第二項第三款規定「依學位授予法撰寫之碩士、博士論文,著作人已取得學位者,推定著作人同意公開發表其著作,」亦即 Search 2.學位論文如因涉及國家機密、申請專利或法律另有規定等特殊情形,並經學校認定後,得不予公開或一定期間內不公開,若有延後公開論文之需 ─ 最新消息 連同2本紙本論文一起繳交至圖書館流通櫃台 News 3.若因專利事項需申請摘要延後公開者,另需將已填寫完成之「亞洲大學學位論文延後公開申請書」及「國家圖書館學位論文延後公開申請書」捐 ○ 建檔流程 4.依「亞洲大學學位論文管理要點」第6條第1項,延後公開年限最長為2年。 Upload Workflow 5.如未申請延後者,國家圖書館將依學位授予法第16條規定於館內提供公眾紙本或電子檔調閱 ○ 建檔說明 User Guides $\ll =$ Asia University Dissertation Hardcopy and Abstract Delayed Disclosure Application Form ○ 下載區 Download In order to promote academic exchanges, dissertation should be public except for special considerations. 2. Please submit [ Asia University Dissertation Hardcopy and Abstract Delayed Disclosure Application Form ] and ● 相關連結 thesis/dissertation copies. If apply abstract Delayed Disclosure , please scan and upload <u>Asia University Dissertati</u> Application for Embargo of Thesis/Dissertation J form to thesis/dissertation system. Related Links 3. The delay should be a reasonable period of no more than 2 years. If the applicant fills in a date that creates a period longer ●三、浮水印 Watermark PDF 一四、浮水印 Watermark JPEG 🥪 五、如何加浮水印? How to insert watermart to my thesis file? word to PDF / Transfer Word to PDF 七、如何合併多個PDF檔Combine PDF files

論文建檔與管理

《 八、Sample of cover page color 論文封面顏色圖例

1.Sample of cover page color 論文封面顏色圖例(雲彩紙)

2. 紙本論文需膠裝

3. 紙本論文需封面膠購

上述3點學校已統一規定,如需查詢可洽各所或教務處!

#### 1. Full text PDF

(1) PDF with watermark and scanned approval letter of defense attached. (2) Do not set up security on PDF. (3) The content of the PDF must be the same with the hardcopy.

#### 2. Hardcopy

(1) The **hardcopy** should be printed WITHOUT watermark.

- (2) Sample of cover page color
- (3) Title page is the same as the cover.
- (4) Hardcopy must be glue bound.
- (5) Cover needs adhesive film.
- (6) Paperback

# **PART 03**

Thesis Submission & Review Procedure

# Thesis/Dissertation Submission & Review Procedure Chart

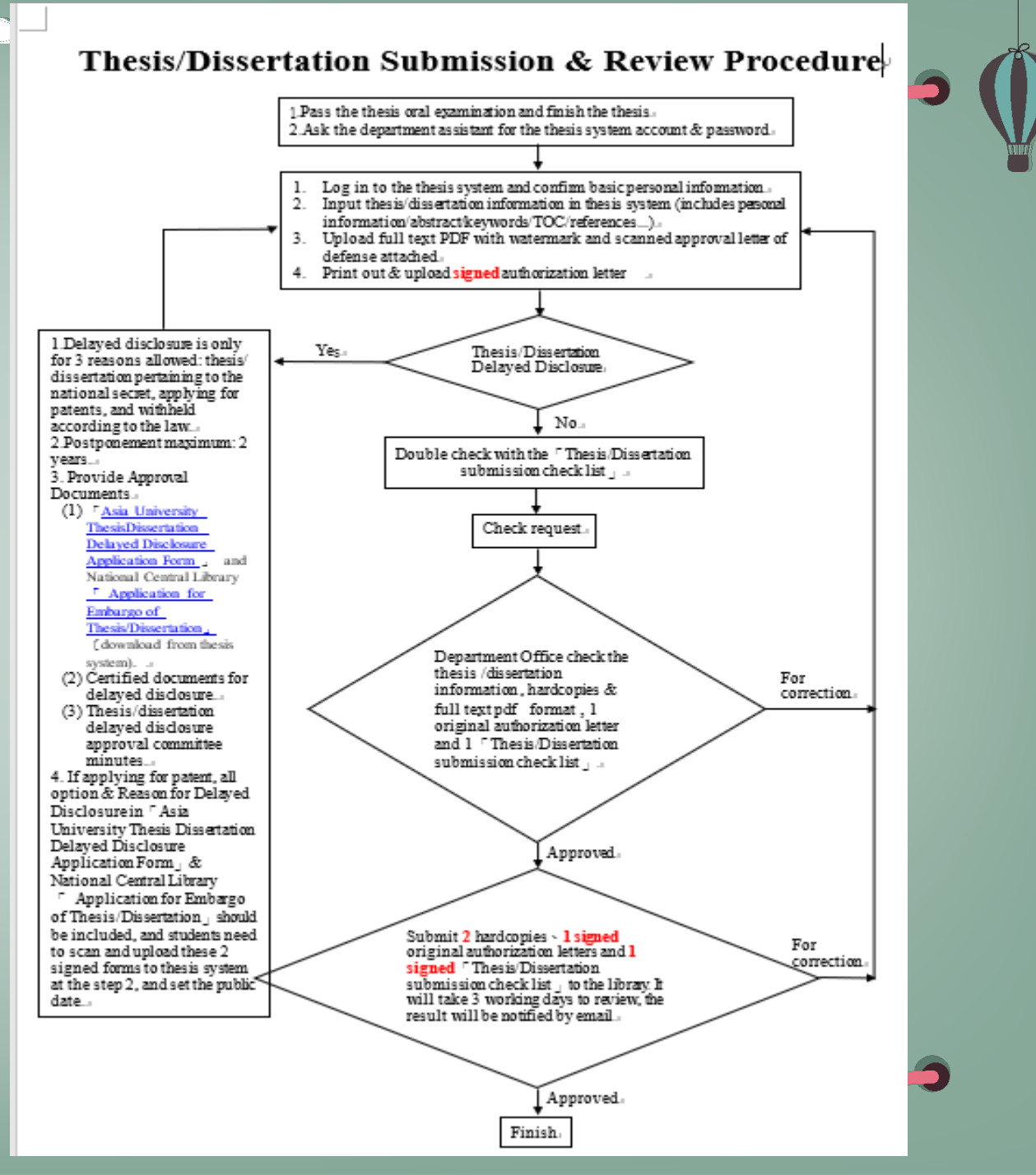

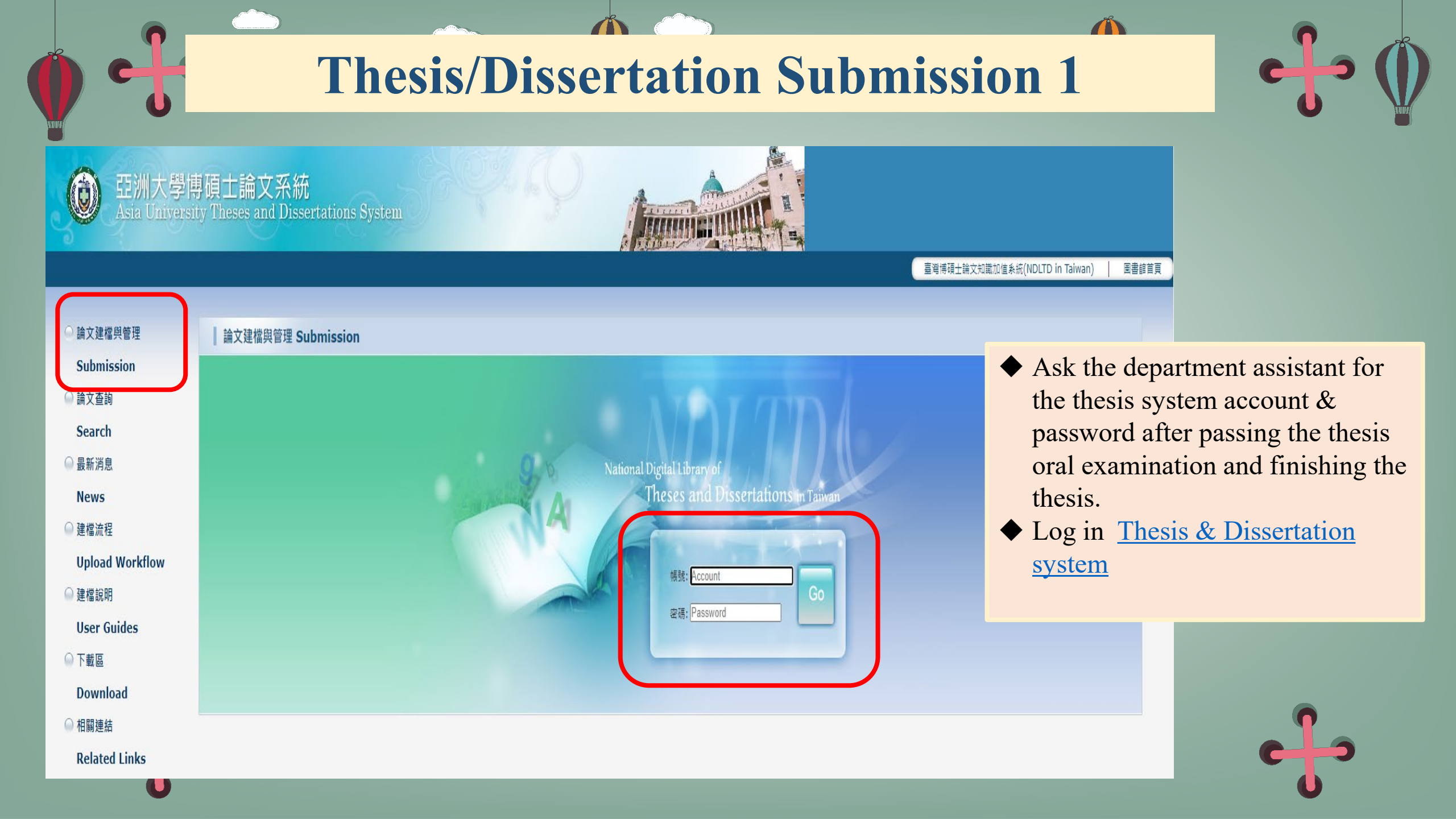

## **Thesis/Dissertation Submission 2**

| Input Metadata 🔶 Full text 🔿 🕚 | Validate 🕘 Pass                                                                                                    | 中文 <mark>/ / English Question User's Manual</mark> |
|--------------------------------|----------------------------------------------------------------------------------------------------|----------------------------------------------------|
| Thesis Comparision             |                                                                                                    | Click have for English maring                      |
| ⊖ Thesis Comparision           | 修成員科 All mandatory fields indicated with red asterisks (收號建立口期 Account creation date:2023-04-10)                              | Click here for English Version                     |
| ▶ Thesis Submission            | Field Content                                                                                                    |                                                    |
| 🔿 stepl Key in                 | * thesis type :  Academic thesis/ dissertation                                                                                |                                                    |
| 🔿 step2 Upload                 | Thesis substitute: rechnical report (applied science/ technology)     Thesis substitute: work with written report (fine arte) |                                                    |
| step3 print out & upload       |                                                                                                    | • You can change your password.                    |
| authorization letter           | <ul> <li>Thesis substitute: professional practice report (professional practice areas)</li> </ul>                             |                                                    |
|                                | User ID : 111THML                                                                                                    |                                                    |
| • Other Functions              | * Password: 保守至日為不修改                                                                                                    | • Confirm your Academic year & Semester.           |
| Change log                     | * Name                                                                                                    |                                                    |
| Personal Data                  | School · Asia University                                                                                                    | • Confirm your E-mail The result will be           |
| O Question                     | Department - Depart of Leisure and Recreation Management                                                                      | ◆ Commin your E man . The result will be           |
| 🔵 Contact Us                   |                                                                                                    | notified by email.                                 |
| ⊖ Logout                       | Degree Date : 111 V                                                                                                    |                                                    |
|                                | Semester :                                                                                                    | ▲ If the information is wrong be sure to           |
|                                | Student ID :                                                                                                    | ▼ If the information is wrong, be sure to          |
|                                | * E-mail                                                                                                    | correct it yourself.                               |
|                                | 主要指導教授:                                                                                                    |                                                    |
|                                | 主要指導教授E-Mail:                                                                                                    | ▲ If "Donartmontit column"is wrong places          |
|                                | 個人資料蒐集、處理及利用告知事項                                                                                                    | notify the assistant to correct it.                |
|                                | 本校蒐集您個人資料的目的係為進行電子論文作業管理,本表蒐集之個人資料:姓名、壆號、系級、連絡電話、電子信箱(C001辨識個人者                                                               | ±                                                  |
|                                | 電話、書面)之用。若未提供必備欄(*)正確完整之資料,有可能無法完成申請。你得依個人資料保護法第3條請求查閱、補充、更正、製給                                                               |                                                    |
|                                |                                                                                                    | • If it is correct, press the button below to      |
|                                | 註:個人資料保護法之特定目的及個人資料之類別代號                                                                                                    | sumbit.                                            |
|                                | Submit                                                                                                    |                                                    |

| The                                                                                                    | esis/Dissertation S                                                    | ubmission 3-Step1: Key               | y in(1)  |
|----------------------------------------------------------------------------------------------------|------------------------------------------------------------------------|--------------------------------------|----------|
| 亞洲大學博碩士語 Asia University These                                                                                        | 論文系統<br>es and Dissertations System                                    | 回原身分                                 |          |
| Input Metadata  Full text Validate Thesis Comparision                                                                 | step1 Key in If you have any problem · please contact us.              | 中文版 / English Question User's Manual |          |
| Thesis Comparision     Thesis Submission     step1 Key in                                                             | Add Dissertation/T C ck here to enter · your Dissertation/Thesis data. |                                      |          |
| <ul> <li>step2 Upload</li> <li>step3 print out &amp; upload<br/>authorization letter</li> <li>step4 Submit</li> </ul> | thesis type :<br>Chinese Name :<br>Foreign Name :                      | ◆ Step1 Key in→Add                   |          |
| Other Functions     Change log     Personal Data                                                                      | Chinese Title :<br>Foreign Title :<br>Advisor :                        | Dissertation/Thesis                  |          |
| <ul> <li>Question</li> <li>Contact Us</li> </ul>                                                                      | E-mail of Advisor :<br>Advisory Committee :<br>Date of Defense :       |                                      |          |
| Cogout Logout                                                                                                    | Degree :<br>School Name :<br>Department Name :                         |                                      |          |
|                                                                                                    | Academic Year :<br>Publish Year :<br>Student ID :                      |                                      |          |
|                                                                                                    | Language :<br>Page Count :<br>Chinese Keyword :                        |                                      |          |
|                                                                                                    | Foreign Keyword:<br>數位影音:                                              |                                      | 9        |
|                                                                                                    | DOI :<br>ORCID or ResearchGate :                                       |                                      | <b>C</b> |
|                                                                                                    | Facebook :<br>IG :                                                     |                                      |          |

# **Thesis/Dissertation Submission 4-Step1:** Key in(2)

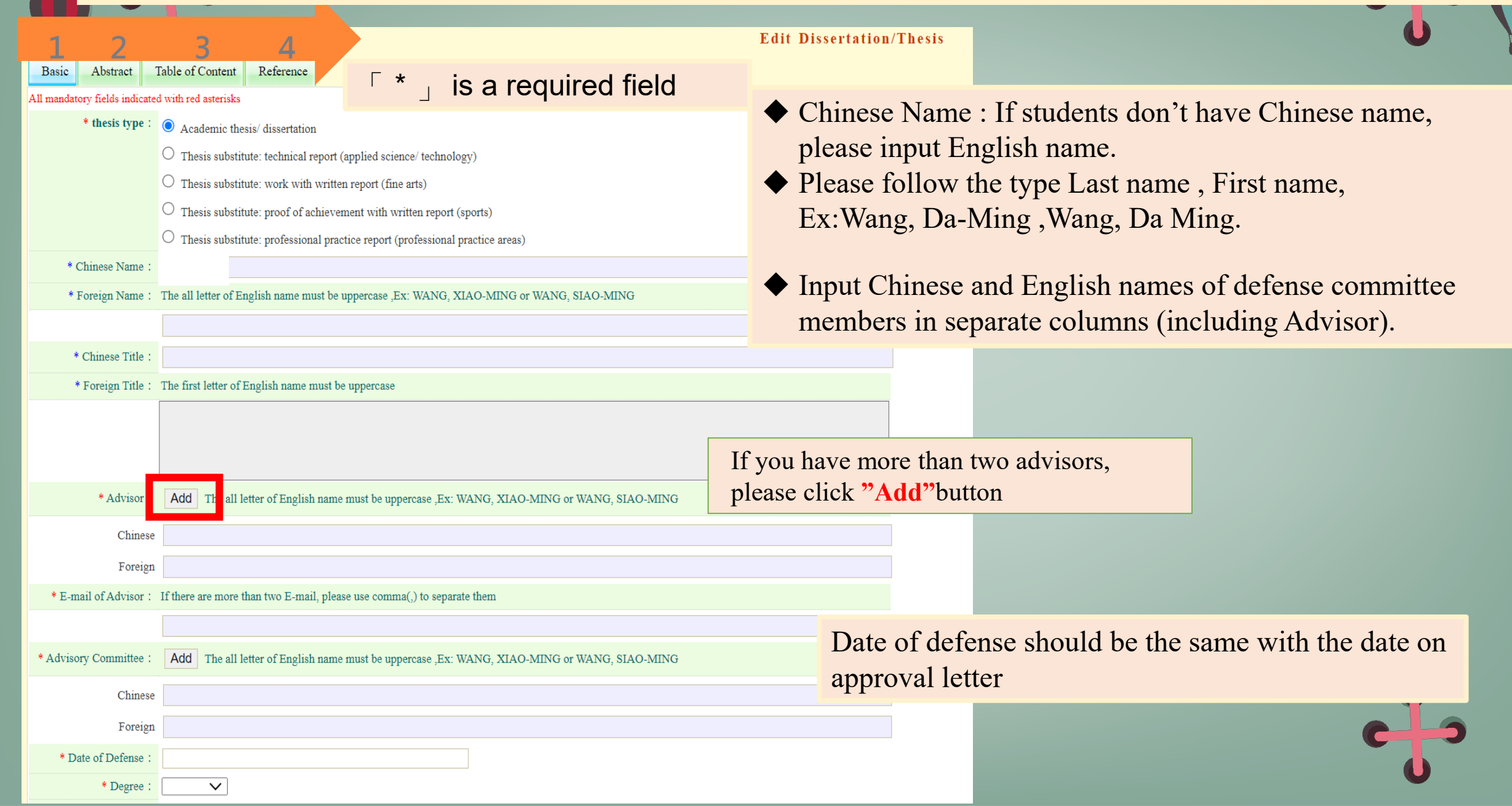

## **Thesis/Dissertation Submission 5-Step1:** Key in(3)

| * Date of Defense :                                                                                                    |                                                       |
|----------------------------------------------------------------------------------------------------|-------------------------------------------------------|
| * Degree :  School Name : Asia University                                                                                                    |                                                       |
| School Name : Asia University                                                                                                    |                                                       |
|                                                                                                    |                                                       |
| Department Name : Department of Leisure and Recreation Management                                                                                                    |                                                       |
| Academic Year : 111 🗸                                                                                                    |                                                       |
| • Publish Year : 2023 V                                                                                                    |                                                       |
| * Student ID : De ge gewent (either the Legt reage wurdher in full text or total DDE reages                                                                                                    | $\mathbf{w}(1) \mathbf{h}_{2} \mathbf{a}(\mathbf{r})$ |
| •Language : Page count (either the Last page number in full text or total PDF pages                                                                                                    | will be ok.)                                          |
| * Page Count : 0                                                                                                    |                                                       |
| * Chinese Keyword : Add E ter just one keyword in a textbox                                                                                                    |                                                       |
| If you have more than two keywords,                                                                                                    |                                                       |
| * Foreign Keyword : Add Exer just one keyword in a textbox please click "Add" button.                                                                                                    |                                                       |
| Input Chinese /English Keyword in                                                                                                    |                                                       |
| 軟位影音資料: 増加 例如:已上傳到 Youtube 等影音平台之個人畢業專題或影音作品等 separate columns                                                                                                    |                                                       |
| 名稱: If there are no Chinese keywords, input                                                                                                    |                                                       |
| 調址: English keywords in Chinese keyword                                                                                                    |                                                       |
| *E-mail: columns.                                                                                                    |                                                       |
| DOI :                                                                                                    |                                                       |
| ORCID或ResearchGate: 增加 格示範例: orcid.org/0000-0001-7598-1139                                                                                                    |                                                       |
|                                                                                                    |                                                       |
| Facebook :                                                                                                    |                                                       |
| IG :                                                                                                    |                                                       |
| <ul> <li>** Please press tabs and fill out all the data of your dissertation /thesis.</li> <li>** When all the data is completed, please click "Data temporary" or</li> <li>** Data temporary is just for saving data temporarily, you can log in</li> <li>** Temporary Save " is just for saving data temporary Save " is just for saving data temporary Save " Save</li> </ul> | efe                                                   |

# **Thesis/Dissertation Submission 6-Step1:** Key in(4)

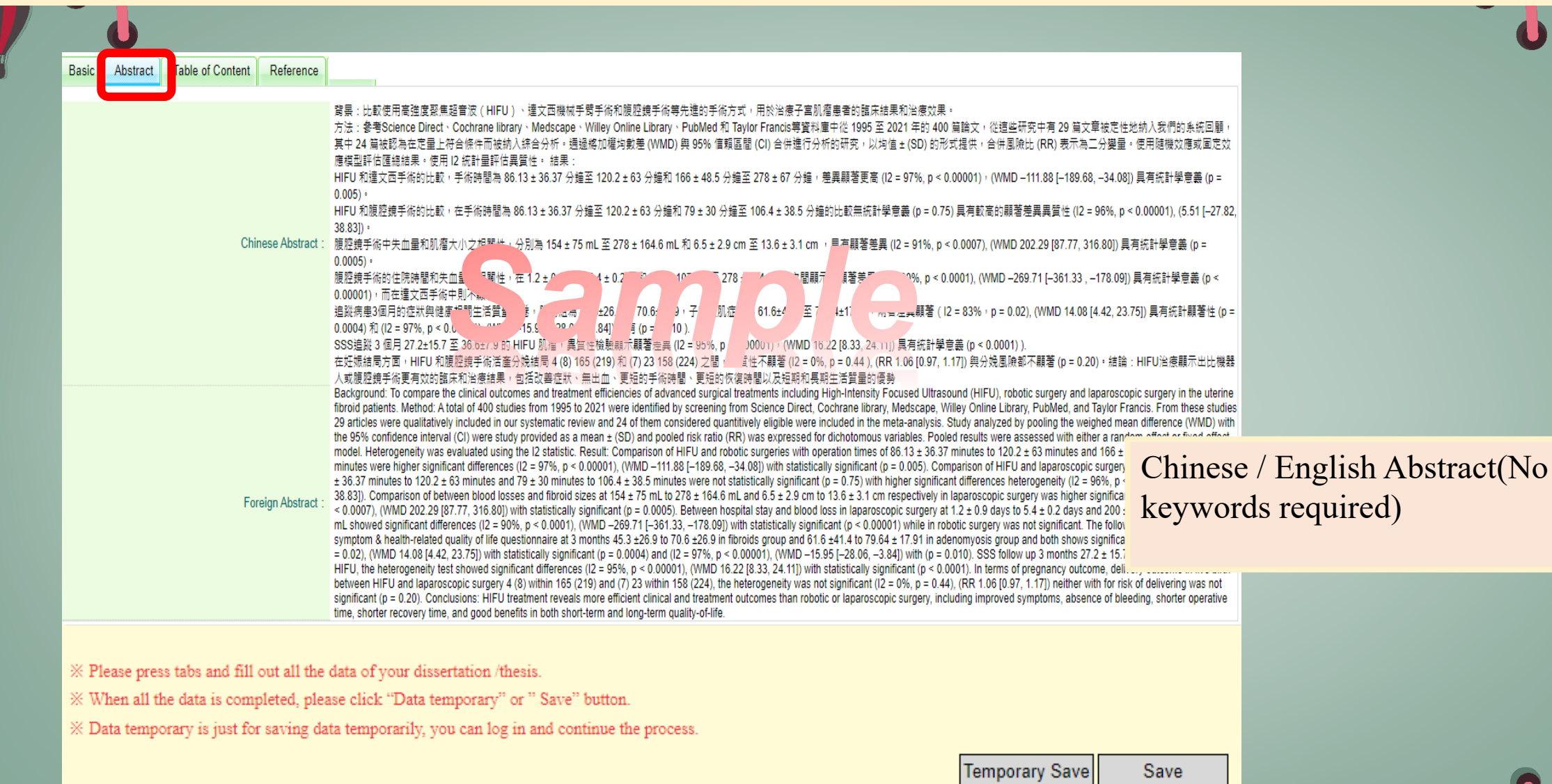

÷

### **Thesis/Dissertation Submission 7-Step1:** Key in(5)

| AD IT A | U | Basic Abstruct Table of Content | Reference          | Contents                                                                                                    | U |
|---------|---|---------------------------------|--------------------|----------------------------------------------------------------------------------------------------|---|
|         |   |                                 |                    | Abstract, achnowledgment, list of figures witwit tist of figures witwit tist of figures tist of tables to table the second second secon |   |
|         |   |                                 |                    | 1.1 Octame Introdust       1         1.2 Causes      1         1.3 Risk factors      1         1.4 Reproductive physiology- Neuroendoorinology      5         1.5 Symptoms      6-7         1.6 Fibroids with pregnancy      7         1.7 Ferritily      7         1.8 Differential diagnosis      8         1.9 Treatment      8         1.10 Medical treatment      8         1.11 Suprioral treatment      8                                                                                                    |   |
|         |   |                                 |                    | 2.1 HIFU treatment     11       2.2 HIFU procedure before and after     12-16       2.3 Post treatment assessment     17       2.4 Complications     17       2.4 Complications     17-18                                                                                                    |   |
|         |   |                                 | S                  | <ul> <li>A substantion</li> <li>21 Subtraction</li> <li>22 Substantion</li> <li>23 Substantion</li> <li>23 Substantion</li> <li>24 Control</li> <li>Control</li> <li>Contro</li> <li>Control</li> <li>C</li></ul>                                                                                                    |   |
|         |   |                                 |                    | Chapter Inc.         23-39           3.1 Clinical outcome.         26-34           3.2 Treatment efficiency outcome.         35-36           3.3 Pregnancy outcome.         37-39           Chapter IV. Discussion.         40-43           4.1 Primary findings.         40-43           4.2 Secondary findings.         40-43           4.3 Final findings.         40-44           4.3 Final findings.         40-47           4.4 Limitations.         48                                                                                                    |   |
|         |   |                                 | Table of Content : | Chapter V. Conclusions                                                                                                    |   |
|         |   |                                 |                    | Chapter III<br>1. Table 1. Studies included in systematic review                                                                                                    |   |
|         |   |                                 |                    | Chapter I 1. Figure 1. Framework for diagnosis of uterine fibroids                                                                                                    |   |
|         | c |                                 |                    | In Figure 1. Flow chart                                                                                                    |   |

## **Thesis/Dissertation Submission 8-Step1:** Key in(6)

| Basic | Abstract                                                      | Table of Conter                                               | Reference                                                                                                    |                                                                                                    |   |
|-------|---------------------------------------------------------------|---------------------------------------------------------------|----------------------------------------------------------------------------------------------------|----------------------------------------------------------------------------------------------------|---|
|       |                                                               |                                                               | 1. H<br>2. F<br>3. J<br>4. F<br>5. F<br>6. E<br>7. E<br>8. E<br>Gyj<br>9. S<br>10.<br>11.<br>12.<br>Phi<br>13.<br>Rev<br>14.<br>15.<br>Rev<br>16.<br>pro<br>0 D<br>21.<br>22.<br>635<br>23.<br>24.<br>25.<br>26.<br>27.<br>28.<br>29.<br>30.<br>31.<br>32.<br>33.<br>34.<br>34.<br>84.<br>84.<br>85.<br>84.<br>85.<br>85.<br>85.<br>85.<br>85.<br>85.<br>85.<br>85.<br>85.<br>85 | <ul> <li>Ann A. S. Shehmar M. Gupta J.K. 2014. Ukerine fibroids: current perspectives international Journal of Women's Haith. 69–1:14.</li> <li>Senki M.S. Babiers J.E. Inceland. J. 11995. Projectioner a citral and in the pathogenesis of uterine myonas. American Journal of Obstetrics and Gynecology. 172: 14–18.</li> <li>Jonatina S. Berek. 2012. Bereka Novak's Gynecology. 15th eth. Wolfer Kluwer.</li> <li>Baker D., Clemenza S., Sortik F., Fambrini, M., Petrajala, F. 2018. Epidemiology and Risk Factors of Uterine Florods. Bereymona. Am Epidemiol. 155(2):175-83.</li> <li>Baker D. D., Dusson, D.B., Hill, M.C., Coussin, D., Schertman, J.M. 2003. High cumulative inclence of uterine florods: and white women: ultrasound evidence. American Journal of Obstetrics and evidence. American Journal of Obstetrics and the women: ultrasound evidence. American Journal of Obstetrics and Streed Distribution. 198, 199. MC. Coussin, D., Schertman, J.M. 2003. High cumulative indexica of uterine florodis: molecure of the elinymona. Am I Epidemiol. 155(2):175-83.</li> <li>Bard D. D., Dunson, D. B., Hill, M.C., Coussin, D., Schertman, J. M. 2003. High cumulative indexican vomen. University of Manjiand, College Park. Available form. https://doi.org/10.1301/6jooc.p471</li> <li>Bard D. D., Dunson, D. B., Hill, M.C., Coussin, D., Schertman, J. M. 2003. High cumulative indexican vomen. University associated with onal contraceptives. Br Med J Clin Res d. 293.350.</li> <li>Streke J. K., Pike M.C., Vesey, M.P., Bull, D., Vester, D., Casagande, J., et al.2020. Provemence of Risk Factors for Uterne Fibrodis: molecure and transmitted transmitted transmit</li></ul> | ы |
|       | <ul><li>※ Please</li><li>※ When a</li><li>※ Data te</li></ul> | press tabs and fi<br>all the data is com<br>mporary is just f | ll out all the dat<br>mpleted, please<br>for saving data t                                                                                                    | a of your dissertation /thesis.<br>click "Data temporary" or " Save" button.<br>temporarily, you can log in and cont<br>" Temporary Save " is just for saving data<br>temporarily, you can log in and continue the process.                                                                                                    |   |

# **Thesis/Dissertation Submission 9-Step2:** Upload (1)

| Input Metadata 📀 Full text 📀 Validat | re 🕑 Pass 中文版 / English                                                                                                    |
|--------------------------------------|----------------------------------------------------------------------------------------------------|
| Thesis Comparision                   | step2 Upload If you have any problem · please <u>Contact Us</u>                                                                                 |
| 😑 Thesis Comparision                 | Upload or delete full tex Click here if applying for embargo of thesis/dissertation (If you want to apply for the patent through TIPO,          |
| Thesis Submission                    | piease click tits button)                                                                                                    |
| 🔵 stepl Key in                       | Tulitext                                                                                                    |
| step2 Upload 1                       | Edit Dissertation/Thesis                                                                                                    |
| step3 print out & upload             | Basic     Abstract     Table of Content     Reference     Dissertation/Thesis full text       紅色*號為必填欄位     (1)     (1)     (1)     (1)     (1) |
| ⊆ step4 Submit                       | If you have more than one file + please click the "Add File" button                                                                             |
| • Other Functions                    | Please click the "Save" button to upload your file(s)<br>如果您的全文檔太大,可以選擇用flash上傳,請點選 <u>這裡</u> 上傳您的論文,爾後再更改檔案名稱                                  |
| 🔍 Change log                         | 一一一一一一一一一一一一一一一一一一一一一一一一一一一一一一一一一一一一一一                                                                                                    |
| \ominus Personal Data                | 全文上傳: Choose file.                                                                                                    |
| 🔵 Question                           | Add file<br>橫案名稱: 電子全文 瀏覽 瀏覽                                                                                                    |
| 🗢 Contact Us                         | ※ 若全文上傳有問題時,請將全文寄送至etd@ncl.edu.tw,將由專人為您服務,詳修要領 · 02 23 (10132 <del>位增528 (周宏国書館工生生)</del> 。                                                    |
| 🕒 Logout                             | 4 確定上傳 Upload your full text PDF.                                                                                                    |
|                                      |                                                                                                    |
|                                      | 5 Next                                                                                                    |
| e                                    | J                                                                                                    |

# **Thesis/Dissertation Submission 10-Step2:** Upload (2)

| Input Metadata 🕘 Full text 😔 Valio                                                            | late  Pass                                                                                                    |                                                                                                    | 中文版 / English                                                                                                    |
|-----------------------------------------------------------------------------------------------|----------------------------------------------------------------------------------------------------|----------------------------------------------------------------------------------------------------|----------------------------------------------------------------------------------------------------|
| Thesis Comparision<br>Thesis Comparision<br>Thesis Submission                                 | step2 Upload If you have any<br>Upload or delete full text Click I                                                                  | problem <sup>,</sup> please <u>Contact Us</u><br>ere if applying for embargo of thesis/dissertation (If you want to apply for the patent thr                                                                                                    | rough TIPO, please click this button)                                                                                                    |
| step1 Key in<br>step2 Upload<br>step3 print out & upload<br>horization letter<br>step4 Submit | Full-Text<br>Status : have Full Text                                                                                                | Set the thesis/dissertation's open<br>access option.<br>Choose the first option, unless<br>your thesis/dissertation needs                                                                                                    | ◆ Delayed disclosure of thesis/dissertationis only for 3 reasons allowed:                                                                |
| Other Functions<br>Change log<br>Personal Data                                                | Copyright License Agreement :      Immediate public access      Immediate on-campus access , Pr      On-campus access starting from | Delayed disclosure         ublic access starting from vyear vyear vye | (1)thesis/ dissertation<br>pertaining to the national<br>secret,<br>(2)applying for patents.                                             |
| Contact Us<br>Logout                                                                          | O Other :                                                                                                    |                                                                                                    | <ul> <li>(2) upplying for putents,</li> <li>(3) withheld according to<br/>the law.</li> <li>Postponement<br/>maximum: 2 years</li> </ul> |

# **Thesis/Dissertation Submission 11-Step2: Upload (3)**

#### 💼 亞洲大學博碩士論文系統

#### Please skip this step, if you choose "Immediate

#### **Public Access**"

| Submission      |                                                                                                    |
|-----------------|----------------------------------------------------------------------------------------------------|
| ◎ 論文査詢          | ♥一·亞洲大學學位論文延後公開申請書                                                                                                    |
| Search          | 1.依「亞洲大學學 <u>位論文管理要點</u> 」規定,學也論文如因涉及國家體整、申讀專利或法律另有規定者而必須送後,至多以2年為限。                                                                                                    |
| ○ 最新消息          | 2.若有这後公開電子全文之電要,讓導具「 <u>亞洲大學學位論文或後公園申請書」正本1份,並始附盛後原因相關證明文</u> 件及經畢業生所醫學 <b>永學位論文或後公開客查委員會客查同意會讓紀錄(</b> 委員由各學系4至5名)<br>文一起想交至國書館流通悟台 。                                                                                                    |
| News            | 3.若因無利事項需申職搞要及紙本論文延後公開者,填具「 <u>亞洲大學學位論文延後公開申請書</u> 」及「 <mark>國家國書證變位論文延後公開申請書」正本各16</mark> ,,並做所 <b>抵後原因相關證明文件</b> 及提畢業生所醫學 <mark>&amp;學位論</mark> 文                                                                                                    |
| ○ 建檔流程          | 助理教授级以上教師做任),於鄉理難校手播時,通同 <b>2本</b> 析本論文一起衛交至國書館於通播台,另無鄉已填寫用印完成之上述三原延後公開申請書開 <mark>編上傳至論文条紙(step2)並設定公開日期</mark> 。                                                                                                    |
| Upload Workflow | 4.加末申請至後者,國家醫書診察依學位授予法第16條規定於總內提供公眾紙本或電子皆講開。                                                                                                    |
| ○ 建檔說明          |                                                                                                    |
| User Guides     |                                                                                                    |
| ◎下載區            |                                                                                                    |
| Download        | <ol> <li>Delayed disclosure is only for 3 reasons allowed: thesis/ dissertation pertaining to the hadonal secret, applying for patents, and withheld according to the law. Postponement in prim         (1)Fill <u>Again University Thesis/Dissertation Delayed Disclosure Application Form</u>, and National Central Library <u>Application for Embargo of Thesis/Dissertation</u> (download fro         (advised approval documents for delayed disclosure.</li> </ol> |
| 10.000 Att one  | (3)Provide thesis/dissertation delayed disclosure approval committee minutes.                                                                                                    |
| Related Links   | 2.If applying for patent, all option & Reason for Delayed Disclosure in <sup>7</sup> <u>Asia University Thesis Dissertation Delayed Disclosure Application Form</u> , & National Central Library <sup>7</sup> <u>Application</u>                                                                                                    |

÷

Download the Application Form from the "Download section "of the Thesis System.  $\rightarrow$  upload these 2 signed forms & related documents to thesis system at the step 2, and set the public date  $\rightarrow$  submit all these original forms & <u>documents</u> to the library when you go for

#### review.

109 8 85

| Name -                                                                            | ÷                                                                                              |                                                           | Academic Ye                                                                                                    | are Semester e                                                          |
|-----------------------------------------------------------------------------------|------------------------------------------------------------------------------------------------|-----------------------------------------------------------|----------------------------------------------------------------------------------------------------|-------------------------------------------------------------------------|
| Name₽                                                                             |                                                                                                |                                                           | ę                                                                                                    | ą                                                                       |
| Department                                                                        | ę                                                                                              |                                                           | Student ID                                                                                                    | e e                                                                     |
| Degree₽                                                                           | □ Master □ Doc                                                                                 | tor₽                                                      | Tel.₽                                                                                                    | ø                                                                       |
| Email₽                                                                            | e                                                                                              |                                                           |                                                                                                    |                                                                         |
| Title₽                                                                            | ę                                                                                              |                                                           |                                                                                                    |                                                                         |
|                                                                                   | □ PDF File-                                                                                    | □Cont in                                                  | is information pertaining to                                                                                                    | o the national secrete                                                  |
| Option &<br>Reason for                                                            | □ Hardcopy-                                                                                    | □App in<br>Regis ati<br>□Wit hel                          | g for patents (Invention pa<br>on number:<br>d according to the law. Pl                                                                                 | atents), +<br>ease specify                                              |
| Delayed<br>Disclosureಳಿ                                                           | ⊟Abstracte                                                                                     | □Ap lyin<br>Reg trati<br>(If pply,<br>sys em, so          | g for patents (Invention pa<br>on number:                                                                                                    | atents) ಳ<br>,<br>nis form to thesis/dissertatior<br>) ಳಿ               |
|                                                                                   | Public Date :<br>graduation)+/                                                                 | /                                                         | /(YYYY/MM/DD                                                                                                    | )(2 years Maximum after                                                 |
| Public Date₽                                                                      | با<br>Notocul                                                                                  |                                                           |                                                                                                    |                                                                         |
| Public Date₽                                                                      | Public Date of PDF<br>of Thesis/ Dissertati                                                    | File should                                               | be the same with the Aut                                                                                                    | horization for Public Access                                            |
| Public Date                                                                       | Neteo:<br>Public Date of PDF<br>of Thesis/ Dissertati<br>Provide approva<br>Thesis/dissertati  | File should<br>ion in the th<br>I document<br>ion delayed | be the same with the Aut<br>lesis system. <sup>2</sup><br>is for delayed disclosure. <sup>2</sup><br>disclosure approval comr                           | horization for Public Access                                            |
| Public Date                                                                       | Notoori<br>Public Date of PDF<br>of Thesis/ Dissertati<br>Provide approva<br>Thesis/dissertati | File should<br>ion in the th<br>I document<br>on delayed  | be the same with the Aut<br>lesis system<br>is for delayed disclosuree<br>disclosure approval comr<br>(Signature)                                       | horization for Public Access<br>nittee minutes.e<br>Department Seal:e   |
| Public Date                                                                       | Neteoria Public Date of PDF of Thesis/ Dissertati Provide approva Thesis/dissertati            | File should<br>ion in the th<br>I document<br>on delayed  | be the same with the Aut<br>lesis system                                                                                                    | horization for Public Access<br>nittee minutes.ಳಿ<br>Department Seal:ಳ  |
| Public Date<br>Related<br>documents<br>Applicant : _<br>Advisor : _<br>Department | Head :                                                                                         | File should<br>ion in the th<br>I document<br>on delayed  | be the same with the Aut<br>esis system.e<br>is for delayed disclosure.e<br>disclosure approval comr<br>(Signature) e<br>(Signature) e<br>(Signature) e | horization for Public Access<br>mittee minutes.ਦੇ<br>Department Seal:ਦਾ |

| 中緒人姓名<br>Applicant Name                                                                                                    |                                                                                                    |                                                                                                    | <b>季位類別</b><br>Graduate Degree                                                                                                    | □張士 Master<br>□博士 Dector                                                                                                    | 暴業并月<br>Graduation Date                                                                                                    | 民国年月                                                                                                    |
|----------------------------------------------------------------------------------------------------|----------------------------------------------------------------------------------------------------|----------------------------------------------------------------------------------------------------|----------------------------------------------------------------------------------------------------|----------------------------------------------------------------------------------------------------|----------------------------------------------------------------------------------------------------|----------------------------------------------------------------------------------------------------|
| <b>學校名稱</b><br>University                                                                                                    |                                                                                                    |                                                                                                    |                                                                                                    | 条所名称<br>School/Department                                                                                                    | (TTTTTTTTT                                                                                                    |                                                                                                    |
| <b>論文名稱</b><br>Thesis /<br>Dissertation Title                                                                                                    |                                                                                                    |                                                                                                    |                                                                                                    |                                                                                                    |                                                                                                    |                                                                                                    |
| 延後公開原調<br>Reason for<br>embargo                                                                                                    | □涉及<br>Conta<br>□專利<br>Filins<br>□依法<br>With                                                                                                    | 檢密<br>ins information pa<br>尊項,申讀獎<br>for patent registra<br>不得提供,請<br>ield according to th                                                                                                    | rtaining to the secret.<br>記:<br>tion. Registration nur<br>紀初:<br>te law. Please specify                                                                                                    | nber:                                                                                                    |                                                                                                    |                                                                                                    |
| 申請項目<br>Options                                                                                                    | □ 鉄本<br>Delay pri<br>online bil                                                                                                    | 論文延後公開<br>blic access to the p<br>bliographic record                                                                                                    | rinted copies of my fl<br>open to the public.                                                                                                    | hesis, but leave the                                                                                                    | □書3 資料減<br>Delay public acce<br>record of my thes                                                                                                    | E後公開<br>ess to online bibliographic<br>is.                                                                                                    |
| <b>公開日期</b><br>Delayed Until                                                                                                    | 民國                                                                                                    | 月                                                                                                    | B                                                                                                    |                                                                                                    | □不公開<br>Prohibited for                                                                                                    |                                                                                                    |
| 申请人簽名:<br>Applicant Signa<br>學校認定/審議<br>Seal of the Auth<br>说明】<br>後款貨幣107                                                                                                    | ture:<br>單位李武:<br>sorization li<br>7年12月5                                                                                                    | /                                                                                                    | (YYYY/MM/DD)                                                                                                    | 為專款投發<br>Advisor Sigi<br>38及 109 年 3 月 13 (                                                                                                    | ·名:<br>nature:<br>日 查教高谱字第:                                                                                                    | m puone access.<br>1090027810 號處, 論論常                                                                                                    |
| 中 済人資意:<br>Applicant Signa<br>学校 認定/審議<br>Seal of the Auth<br>(記明]<br>保秋賀部 107<br>富本中指表書<br>社会理:<br>論文已這邊證<br>論文已這邊證<br>論文已這邊證<br>新文已這邊證<br>「新大型」。<br>大型「加」」。<br>Notes]<br>Please fill in a<br>application of<br>II the thesis o<br>II the thesis o                                                                                                    | thure:<br>單位拿載;<br>perization li<br>7 年 12 月 5<br>建輸附曲學<br>之間家圖書總<br>用家圖書總<br>用家圖書總<br>用家圖書總<br>和<br>田<br>will blanks a<br>en will not<br>r dissertatio<br>r dissertatio<br>r dissertation<br>r dissertation                                                                                                    | nstitute:<br>日 金秋雨(二)3<br>較為定或基準<br>第 : 猜於疑述法<br>· 清顏親是筆者<br>· 清顏親是筆者<br>· 清顏親是筆者<br>· 清顏親是筆者<br>· 清顏親是<br>· 書台<br>· 書台<br>· 書台<br>· 書句<br>· 書句<br>· 書句<br>· 書句<br>· 書句<br>· 書句<br>· 書句<br>· 書句                                                                                                    | ************************************                                                                                                    | 高専利技装<br>Advisor Sigu<br>ふ及109年3月13<br>(7、起始学校の本保<br>整念中意主109<br>単位称す10001差北<br>地位がす10001差北<br>地位がす10001差北<br>地位の支援し<br>度成本。或道途勝立<br>Development Drusis | ・<br>「<br>し<br>ま<br>秋<br>高<br>様<br>ご<br>字<br>茶<br>キ<br>山<br>の<br>旅<br>20<br>就<br>、<br>二<br>、<br>二<br>、<br>、<br>、<br>、<br>、<br>、<br>二<br>、<br>、<br>、<br>、<br>、<br>、<br>、<br>、<br>、<br>、<br>、<br>、<br>、 | mpunne access.<br>1090027810 建品。编编表<br>充成基项是位考试并适加人<br>国家国务经验最佳品及考<br>特核。一本依在是地质目 3<br>http://da.university.The<br>included<br>to the thesis or dissertation<br>opics of the signed application<br>opics of the signed application                                                |
| 中治人茶名:<br>Applicant Signa<br>学校 送定(常成<br>Seal of the Aut<br>f Seal of the Aut<br>f Seal of the                                                                                                    | #ture:<br>單位章載:<br>borization li<br>7 年 12 月 5<br>定輸用 由学<br>定職 高者<br>盤 間 由学<br>定職 高者<br>経営 15 期<br>単<br>に<br>前<br>に<br>引<br>5 4<br>に<br>引<br>5 4<br>前<br>日<br>5<br>2<br>間<br>家<br>画<br>者<br>2<br>個<br>家<br>画<br>者<br>2<br>個<br>家<br>画<br>者<br>2<br>個<br>家<br>画<br>者<br>2<br>個<br>家<br>画<br>者<br>2<br>個<br>家<br>画<br>者<br>2<br>個<br>家<br>画<br>者<br>2<br>個<br>に<br>前<br>5<br>二<br>1<br>5<br>4<br>1<br>5<br>4<br>1<br>5<br>4<br>5<br>4<br>5<br>5<br>5<br>5<br>5<br>5<br>5<br>5<br>5<br>5<br>5<br>5<br>5                                                                                                    | nstitute.<br>日臺教馬(二)弓<br>成為及或家庭<br>朝、請於裏道和<br>「華位級子及範<br>早位決于承認<br>中心法子承認<br>与<br>name<br>name | (YYYYAMUDD)<br>第 1070210758 後<br>後 第3度之徒司 え,<br>1254 - 人名(1)<br>(2557)<br>(2557)<br>( | 高専利技装<br>Advisor Sign<br>(<br>)<br>(<br>)<br>(<br>)<br>(<br>)<br>(<br>)<br>(<br>)<br>(<br>)<br>(<br>)<br>(<br>)<br>(                                    | ・<br>「<br>まま<br>高<br>は<br>本<br>ま<br>、<br>ま<br>ま<br>、<br>ま<br>、<br>ま<br>、<br>、<br>ま<br>、<br>、<br>、<br>、<br>、<br>、<br>、<br>、<br>、<br>、<br>、<br>、<br>、                                                                                                    | II990027810 號品, 站議業判<br>定改基款星位章武子這個子<br>可容圖臺密館基發展及素<br>許透, 二者依太星為高月<br>hrough the university. The<br>included.<br>Io the thesis or dissertation.<br>Io the thesis or dissertation<br>froi a dhas and a policialis<br>trail Johney with # mote in th<br>longshan S. Kd., Zhongzher |
| <ul> <li>申請人爰玄:</li> <li>Applicant Signa</li> <li>学校送え/英述</li> <li>Scal of tha Autu</li> <li>(第四)</li> <li>(東京 第二)</li> <li>(東京 第二)</li> <li>(東京 第二)</li> <li>(東京 第二)</li> <li>(東京 第二)</li> <li>(第二)</li> <li>(第二)<td>iture:<br/>単位李载,<br/>forization h<br/>7 年 12 月 5<br/>総領由 サ<br/>2 岡家高書<br/>2 岡家高書<br/>2 岡家高書<br/>2 岡家高書<br/>2 岡家高書<br/>2 岡家高書<br/>2 岡家高書<br/>2 岡家高書<br/>2 岡家高書<br/>2 岡家高書<br/>2 岡家高書<br/>2 町 小門 内<br/>2 C 田<br/>2 C 田<br/>2</td><td>stitute:<br/>日達教売(二)引<br/>後端定或室境<br/>標: 第約提送時<br/>#:公務定或室境<br/>#:公務定成室境<br/>#:公務定成<br/>#:公務定<br/>#:公務定<br/>#:公<br/>#:公務定<br/>#:公務定<br/>#:公<br/>#:公務定<br/>#:公<br/>#:公<br/>#:公<br/>#:公<br/>#:公<br/>#:公<br/>#:公<br/>#:公</td><td>(YYYYAMUDD)<br/>(YYYYAMUDD)<br/>(1)(1)(1)(1)(1)(1)(1)(1)(1)(1)(1)(1)(1)(</td><td>高専利技装<br/>Advisor Sign<br/>(<br/>)<br/>(<br/>)<br/>(<br/>)<br/>(<br/>)<br/>(<br/>)<br/>(<br/>)<br/>(<br/>)<br/>(<br/>)<br/>(<br/>)<br/>(</td><td>・<br/>aature:<br/>」<br/>し<br/>また高速字幕<br/>没<br/>成<br/>本<br/>た<br/>の<br/>ま<br/>20<br/>ま<br/>20<br/>50<br/>50<br/>50<br/>50<br/>50<br/>50<br/>50<br/>50<br/>50<br/>5</td><td>ID90027810 號品, 站議業對<br/>2.改善該 2.公 素 3.<br/>定 改善該 2.公 素 3. 至 公 素 3.<br/>方 公 表 3. 至 公 素 3. 至 公 表 3.<br/>并 Cough the university. The<br/>included.<br/>10 the thesis or dissertation.<br/>Field application application<br/>from Labrary with # mote in th<br/>longshan S. Kd., Zhongzher</td></li></ul> | iture:<br>単位李载,<br>forization h<br>7 年 12 月 5<br>総領由 サ<br>2 岡家高書<br>2 岡家高書<br>2 岡家高書<br>2 岡家高書<br>2 岡家高書<br>2 岡家高書<br>2 岡家高書<br>2 岡家高書<br>2 岡家高書<br>2 岡家高書<br>2 岡家高書<br>2 町 小門 内<br>2 C 田<br>2 C 田<br>2 | stitute:<br>日達教売(二)引<br>後端定或室境<br>標: 第約提送時<br>#:公務定或室境<br>#:公務定成室境<br>#:公務定成<br>#:公務定<br>#:公務定<br>#:公務定<br>#:公務定<br>#:公務定<br>#:公務定<br>#:公務定<br>#:公務定<br>#:公務定<br>#:公務定<br>#:公務定<br>#:公務定<br>#:公務定<br>#:公務定<br>#:公務定<br>#:公務定<br>#:公務定<br>#:公務定<br>#:公務定<br>#:公務定<br>#:公務定<br>#:公務定<br>#:公務定<br>#:公務定<br>#:公務定<br>#:公務定<br>#:公務定<br>#:公務定<br>#:公務定<br>#:公務定<br>#:公務定<br>#:公務定<br>#:公<br>#:公務定<br>#:公務定<br>#:公<br>#:公務定<br>#:公<br>#:公<br>#:公<br>#:公<br>#:公<br>#:公<br>#:公<br>#:公                                                                                                    | (YYYYAMUDD)<br>(YYYYAMUDD)<br>(1)(1)(1)(1)(1)(1)(1)(1)(1)(1)(1)(1)(1)(                                                                                                    | 高専利技装<br>Advisor Sign<br>(<br>)<br>(<br>)<br>(<br>)<br>(<br>)<br>(<br>)<br>(<br>)<br>(<br>)<br>(<br>)<br>(<br>)<br>(                                    | ・<br>aature:<br>」<br>し<br>また高速字幕<br>没<br>成<br>本<br>た<br>の<br>ま<br>20<br>ま<br>20<br>50<br>50<br>50<br>50<br>50<br>50<br>50<br>50<br>50<br>5                                                                                                    | ID90027810 號品, 站議業對<br>2.改善該 2.公 素 3.<br>定 改善該 2.公 素 3. 至 公 素 3.<br>方 公 表 3. 至 公 素 3. 至 公 表 3.<br>并 Cough the university. The<br>included.<br>10 the thesis or dissertation.<br>Field application application<br>from Labrary with # mote in th<br>longshan S. Kd., Zhongzher     |

# **Thesis/Dissertation Submission 12-Step2:** Upload (4)

K. Z. Like Frank Company and Art - M

#### Thesis Comparision 🗅 Thesis Comparision

Input Metadata 🕒 Full text

#### Thesis Submission

#### 🔍 stepl Key in

#### 🔍 step2 Upload

🔍 step3 print out & upload authorization letter

🔍 step4 Submit

#### Other Functions

🔍 Chângê log

🔍 Personal Data

🔍 Question

🔍 Contact Us

🔍 Logout

#### Validate $(\mathbf{E})$ Pass step2 Upload If you have any problem - pleaseContact Us **Public Access**" Upload or delete full te: Click here if applying for embargo of thesis/dissertation fulltext 上傳或刪除摘要延後公開申請書 要延後公開申請書: 選擇檔案 未選擇任何檔案 論 摘要延後公開日期: 0000-00-00 🔲 (最多延後五年) 關閉視窗 確定上傳 學位論文申請專利注意事項: 必須在學位論文口試日起六個月的寬限期內完成申請 二、應注意辦理延後博碩士電子學位論文及紙本學位論文(置放於本校及國家圖書館)之公開日期 上傳摘要延後公開申請書操作說明: **真寫符合本校規範之「博碩士電子論文摘要延後公開申請書丨** 瞄成PDF或圖檔,點選上方"瀏覽"按鈕確認欲上傳之申請書電子檔· 方"確定上傳"按鈕完成摘要延後公開申請書上傳程序。 五、點選上方"刪除檔案"按鈕完成摘要延後公開申請書刪除程序。

Please skip this step, if you choose "Immediate

If you want to apply for the patent through TIPO, please click this button)

If applying for patent, all option & Reason for Delayed Disclosure in [Asia University Thesis] **Dissertation Delayed Disclosure Application Form** & National Central Library Application for Embargo of Thesis/Dissertation should be included, and students need to scan and upload these 2 signed forms to thesis system at the step 2, and set the public date.

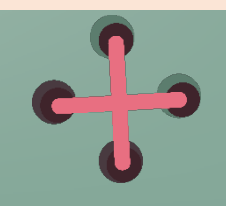

# Thesis/Dissertation Submission 13-Step3: Print out & upload authorization letter (1)

| Thesis Comparision     Thesis Comparision     Thesis Comparision     Copyright Licen     | ut & upload authorization letter                                                    |          |
|------------------------------------------------------------------------------------------|-------------------------------------------------------------------------------------|----------|
| Thesis Comparision     Copyright Licen                                                   | se Agreement :                                                                      |          |
| Copyright Licen                                                                          | se Agreement :                                                                      |          |
| Inesis Submission                                                                        | blic access                                                                         |          |
| 😑 stepl Key in 🗌 Immediate or                                                            | -campus access · Public access starting from vyear v month day ·                    |          |
| ⊖ step2 Upload ✓ On-campus a                                                             | ccess starting from vyear v month v day ; Public access starting from vyear v month |          |
| • step3 print out & upload<br>authorization letter • • • • • • • • • • • • • • • • • • • |                                                                                     |          |
| 😑 step4 Submit                                                                           |                                                                                     |          |
| ▶ Other Functions                                                                        | 1.Print authorization letter & have both the                                        |          |
| 🔵 Change log                                                                             | graduate student and advisor signed it.                                             |          |
| 🔵 Personal Data                                                                          |                                                                                     |          |
| O Question                                                                               | Print Upload authroization letter Next                                              |          |
| 🔿 Contact Us                                                                             |                                                                                     |          |
| O Logout                                                                                 |                                                                                     |          |
|                                                                                          | 2. Take a photo or scan the authorization                                           | n letter |

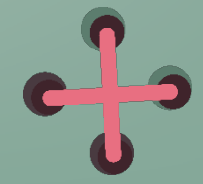

# Thesis/Dissertation Submission 14-Step3: Print out & upload authorization letter (2)

#### Asia University Authorized Agreement for

#### Thesis/Dissertation

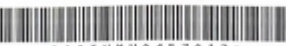

( Please deliver this form to my ashool library for documentation purposes )

#### ID:111THMU

Applicant (thesis/dissertation author)[
 Authorized subject: This form is to authorize the use of the following dissertation/thesis (circle one) written to meet graduation requirements of <u>Asia University</u> in the department of <u>Department of Business Administration</u> for the — semester of 111 academic year.

Title :

intention

#### Advisor :

(Hereinafter referred to as "the publication", which contains all thesis/dissertation, abstracts, catalogues, graphic documents, audiovisual reports, technical reports or professional practice reports, etc.). In accordance with the Degree Conferral Act and other relevant laws and regulations, for this publication and its electronic file, the school library can be preserved and used according to the law. The National Central Library must preserve it in accordance with the law and to permit public access in the library with paper or reading equipment. In addition, in order to promote academic research and scholarly communication, I hereby agree to authorize the School and the National Central Library to use this publication for the following purposes:

#### The authorized section of the School and the National Central Library:

I hereby agree to authorize the School and the National Central Library to reproduce this publication free of charge, without time and number of times being limited, and for education, science, research, and other non-profit use. This involves recording the electronic file of this publication into a digital database and the public transmission of them via self-owned or entrusted servers, network systems or the Internet to the user for the purpose of search, reading, downloading or printing for non-profit purposes.

#### Immediate public access

- Immediate access at my school, with public access after / /
- Open access at my school after // ; open public access after //
   Other

Other \_\_\_\_\_

#### Note:

- A. The Authorized Agreement is non-exclusive permission, and I continue to use this publication on my own or by a third party. \*
- B. I guarantee that this publication was created by me without infringing copyright or other rights. If there is a violation, I am willing to accept full legal responsibility.
- C. The authorized object of this Authorized Agreement must be consistent with the scope of the authorization and related agreements. If there is a violation, the violator accepts full legal responsibility.

Signature of the Applic Advisor signed :

| _ Date : 2023    | 04_11(yyyy/mm/dd | I) |
|------------------|------------------|----|
| Date : 2023 /04/ | 11 (yyyy/mm/dd)  | Î  |

◆ The ID preamble of the authorization letter must match the academic year. For example, for the 109 academic year, the ID should start with "109 ".

◆ If there are any changes to the authorization letter , please stamp it with fingerprints or seal.

◆ In compliance with the "Personal Data Protection Act", please do not put the authorization letter in hardcopy and full text PDF.

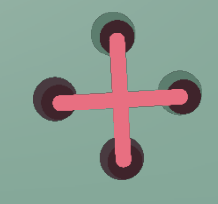

# Thesis/Dissertation Submission 15- Double check "Thesis/Dissertation submission check list"

豆洲大學博碩士論文系統 Asia University Theses and Dissertations System

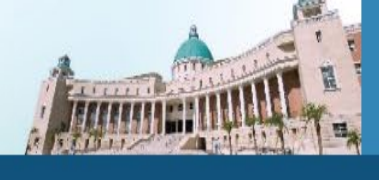

Please follow "Thesis/Dissertation submission check list" and double-check your thesis/dissertation before submitting it.

| 💮 論文建檔與管理                  | <b>建檔說明 User Guid</b>                 | les                                                                                                    | 5 <b>6</b> 6 111 111 <b>B</b> 111                                                                                                    |                                                                                                    |
|----------------------------|---------------------------------------|----------------------------------------------------------------------------------------------------|----------------------------------------------------------------------------------------------------|----------------------------------------------------------------------------------------------------|
| Submission                 |                                       |                                                                                                    |                                                                                                    |                                                                                                    |
| <ul> <li></li></ul>        | 系統簡介/Introduction                     | 論文上傳手冊/ Upload Manual 論文格式規範 / Thesis Forma 研究生上傳論文前自我檢查項目/Thesis submission<br>-                                  | n check list 上傳Upload Q & A                                                                                                    | 4                                                                                                    |
| <ul> <li>○ 最新消息</li> </ul> | 中文簡介 論文建檔與管理                          | 建檔說明 User Guides                                                                                                   | Thesis/Dissertation submission check list<br>1. Thesis and Dissertation System.                                                                                                    | <ul> <li>Delayed disclosure is only for 3 reasons allowed: thesis/ dissertation<br/>pertaining to the national secret, applying for patents, and withheld<br/>according to the law. Postponement maximum: 2 years.</li> <li>Fill F. Asia University Therin Potentation Potental Potental Potentation</li> </ul>                                     |
| 1                          | Submission                            | 冬幼额个/Introduction  给立上傅手皿/ Ilnload Manual  经立核式捐额 / Thesis Earmat  研究生上傅绘立前白母绘态百日  上傅Ilnload O. 8. A               | <ul> <li>Chinese and English names of graduate students.</li> <li>If international graduate students don't have Chinese name, please input English name</li> <li>Thesis and dissertation title in English and <u>Chinese(</u>if have)</li> </ul>                                                     | Application Form J & National Central Library <sup>Γ</sup> Application for<br>Embargo of Thesis/Dissertation J (download from thesis system) <sup>µ</sup><br>iii. Provide approval documents for delayed disclosure <sup>µ</sup><br>iv. Provide thesis/dissertation delayed disclosure approval committee                                           |
| <ul><li>○ 建檔說明</li></ul>   | ····································· |                                                                                                    | <ul> <li>Advisor(s) name and email(s)<sup>2</sup></li> <li>Chinese and English names of defense committee members in separate columns (including Advisor)<sup>2</sup></li> <li>Date of defense which is the same with the date of approval letter<sup>2</sup></li> <li>Degree<sup>2</sup></li> </ul> | minutes <sup>1</sup><br>If applying for patent, all option & Reason for Delayed Disclosure in<br><sup>r</sup> Asia University Thesis Dissertation Delayed Disclosure Application<br>Form <sub>j</sub> & National Central Library <sup>r</sup> Application for Embargo of<br>Their Discretifient chemical bits include and and durate and the second |
| User Guides<br>◎ 下載區       | ●最新消息<br>News                         | 研究生上傳論文前自我檢查項目中文版下載                                                                                                | Academic year of graduation <sup>1</sup> Page count (either the last page number of thesis/dissertation or total PDF pages will be ok.) <sup>1</sup> Chinese /English Keyword in separate columns <sup>2</sup>                                                                                       | <ul> <li>upload these 2 signed forms to thesis system at the step 2, and set the public date. <i>ν</i></li> <li>2. Hardcopy<i>ν</i></li> </ul>                                                                                                    |
| Download                   | 建檔流程                                  | Thesis/Dissertation submission check list                                                                          | Chinese/English Adstract <sup>1</sup> Table of Content (list of table & list of figure in         Page number check <sup>1</sup> Reference <sup>1</sup> Upload full text PDF with watermark and sca                                                                                                  | ate and department                                                                                                    |
| ₩ 相關運結<br>Related Links    | Upload Workflow                       | 1. 論文系統                                                                                                    | <ul> <li>defense attached</li> <li>Set the electronic full text open access date</li> <li>Print out the authorization form at the step 3</li> <li>The authorization form simed by the adviso</li> </ul>                                                                                              | res is required.                                                                                                    |
| -                          | 建催說明<br>User Guides                   | 。 研究生中英文姓名<br>。 英文姓名格式 <sup>,</sup> 例:Wang, DaWa或Wang, Da-Wa或Wang, Da Wa或WANG, DAWA或DaWa Wang或Da-Wa Wang或DAWA WANG | <ul> <li>Signature by typed, signature file or stamp is invalid. <i>ν</i></li> <li>Upload the signed authorization form to the system before clicking "Submit". <i>ν</i></li> <li>Students should also hand in this form when submit thesis hard copy</li> </ul>                                     | Page number check <sup>0</sup> Harded tithout watermark <sup>0</sup> The the dissertation should not contain personal information, such as     Signature of the graduate <sup>1</sup>                                                                                                    |
| V                          |                                       |                                                                                                    | to library. ↔<br>☐ If you need to apply for delayed disclosure of thesis/dissertation.↔                                                                                                    | Department:                                                                                                    |

## **Thesis/Dissertation Submission 16-Step4:** Submit

| Input Metadata Full text  Validate       | Pass                                           |                                                                      |                                                                                                    |                                      |  |
|------------------------------------------|------------------------------------------------|----------------------------------------------------------------------|----------------------------------------------------------------------------------------------------|--------------------------------------|--|
| ▶ Thesis Comparision                     |                                                |                                                                      |                                                                                                    | -                                    |  |
| 🗢 Thesis Comparision                     | step4 Submit Submitted validate your Di        | ssertation/Thesis                                                    |                                                                                                    |                                      |  |
| ▶ Thesis Submission                      | Basic Abstract Table of Content Reference full | ext                                                                  |                                                                                                    |                                      |  |
| 👄 step1 Key in                           | thesis type :                                  | Academic thesis/ dissertation                                        |                                                                                                    |                                      |  |
| 😑 step2 Upload                           | Chinese Name :                                 | TEST                                                                 |                                                                                                    |                                      |  |
| 🤗 step3 print out & upload authorization | Foreign Name :                                 |                                                                      |                                                                                                    |                                      |  |
| 🔿 step4 Submit                           | Chinese Title :                                | TEST                                                                 |                                                                                                    |                                      |  |
| ▶ Other Functions                        | Foreign Title :                                | TEST                                                                 |                                                                                                    |                                      |  |
| 🔿 Change log                             | Advisor :                                      |                                                                      | ◆ After submitting your thesis, the first stop<br>is Department Office. They'll review the                               |                                      |  |
| Personal Data                            | Chinese :<br>Foreign :                         | TEST                                                                 |                                                                                                    |                                      |  |
|                                          | E-mail of Advisor :                            | TEST                                                                 |                                                                                                    |                                      |  |
| O Question                               | Advisory Committee :                           |                                                                      | submitted m                                                                                                    | aterials, including online           |  |
| Contact Us                               | Chinese :<br>Economica                         | TEST                                                                 | submission through the thesis system                                                                                     |                                      |  |
| 😑 Logout                                 | Date of Defense :                              | 2023-04-17                                                           | Suomission                                                                                                    | submission unough the thesis system, |  |
|                                          | Degree :                                       | Master                                                               | hardcopies & full-text PDF format ,original<br>authorization letters and<br>"Thesis/Dissertation submission check list". |                                      |  |
|                                          | School Name :                                  | Asia University                                                      |                                                                                                    |                                      |  |
|                                          | Department Name :                              | Department of Medical Laborato                                       |                                                                                                    |                                      |  |
|                                          | Academic Year :                                | 111                                                                  |                                                                                                    |                                      |  |
|                                          | Publish Year :                                 | 2023                                                                 |                                                                                                    |                                      |  |
|                                          | Student ID :                                   | TEST                                                                 | • -                                                                                                    |                                      |  |
|                                          | Language :                                     | Chinese                                                              | <ul> <li>After approvaled by the department<br/>assistant, you can proceed to the library</li> </ul>                     |                                      |  |
|                                          | Page Count :                                   | 23                                                                   |                                                                                                    |                                      |  |
|                                          | Chinese Keyword :                              |                                                                      |                                                                                                    |                                      |  |
|                                          | TEST                                           |                                                                      | the review.                                                                                                    |                                      |  |
|                                          | Foreign Keyword :                              |                                                                      |                                                                                                    |                                      |  |
|                                          | 數位影音:                                          | 數位影音:<br>E-mail: phebe@asia.edu.tw<br>DOI:<br>archGate:<br>Facebook: |                                                                                                    |                                      |  |
|                                          | E-mail :                                       |                                                                      |                                                                                                    |                                      |  |
| Y .                                      | DOI :                                          |                                                                      |                                                                                                    |                                      |  |
|                                          | ORCID or ResearchGate :                        |                                                                      |                                                                                                    |                                      |  |
|                                          | Facebook :                                     |                                                                      |                                                                                                    |                                      |  |
| U                                        | IG :                                           |                                                                      |                                                                                                    |                                      |  |
|                                          |                                                |                                                                      |                                                                                                    |                                      |  |

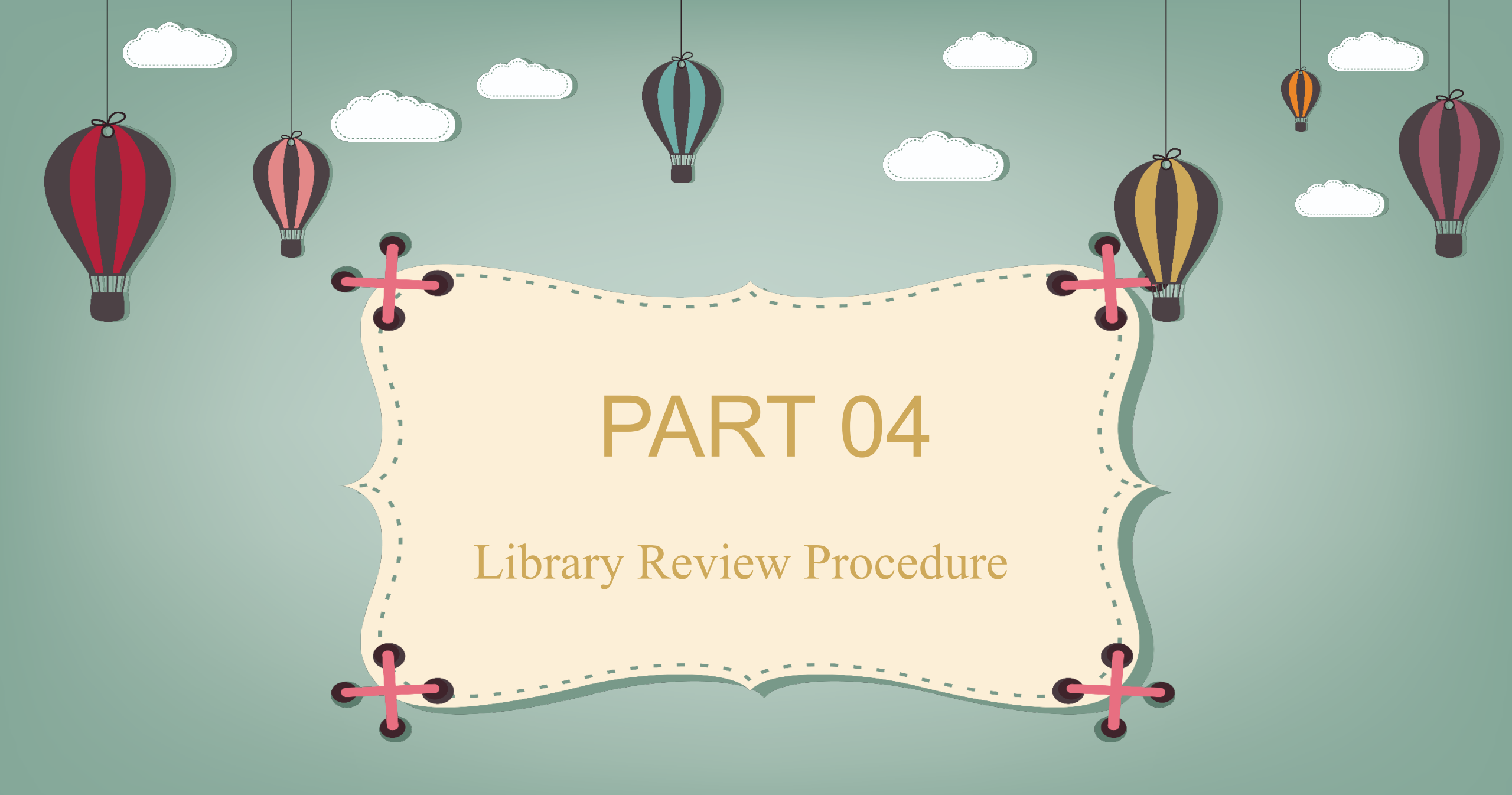

### **Library Review Procedure**

- \*Deadline for thesis
- submission : Please refer to
- the announcement of the Thesis System
  - \* Library service hour:
- Monday~Friday, 8:00~12:00 13:10~17:10.

Confirm : 1.Books have been returned. 2.Overdue fines have been paid.

2F Circulation Counter \*Submit (1) 2 hardcopies, (2) 1 signed original authorization letter, (3) **1**"Thesis/Dissertation submission check list<sup>5</sup> to the library.

> \*It will take 3 working days to review, the result will be notified by email. \* If applying for postpone, bring 3 original doucmets (1)Delayed Disclosure forms,(2) certified document,(3)Thesis/ dissertation delayed disclosure approval committee minutes.

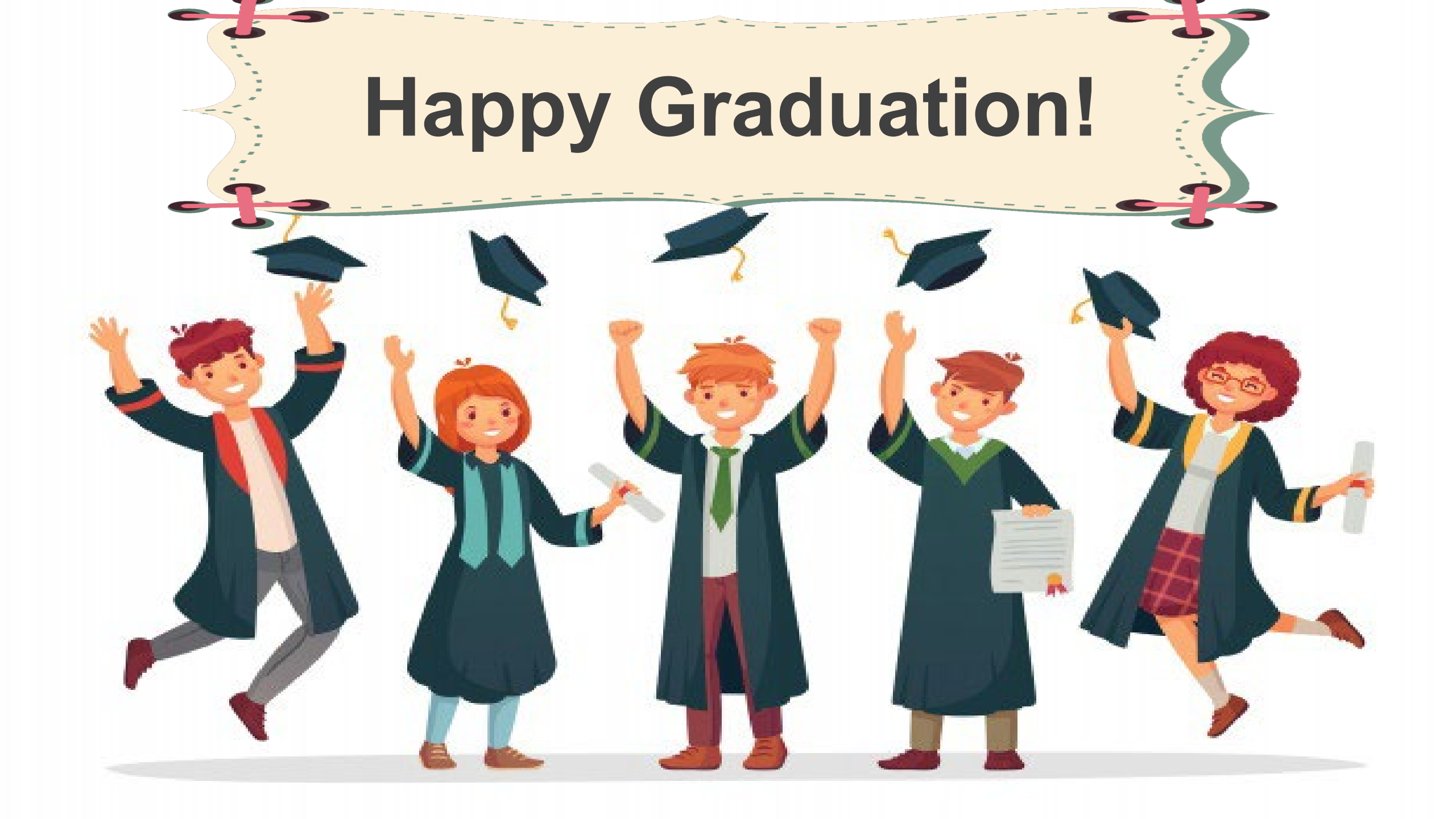